# Quick Start

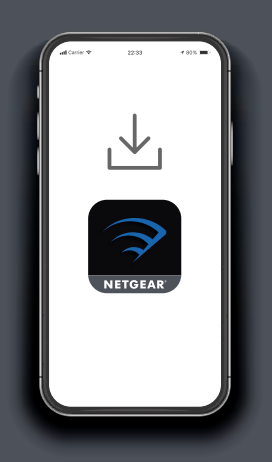

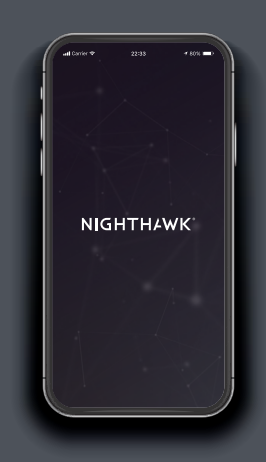

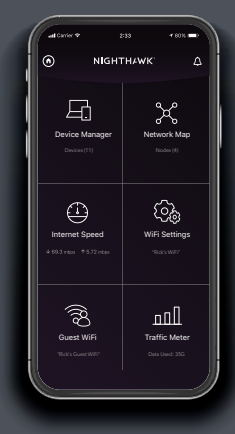

### 1 Download

On your mobile phone, download the Nighthawk app, available on Google Play and the Apple App Store.

## 2 Install

Open the Nighthawk app and follow the step-by-step instructions to set up your router and satellite.

### 3 Explore

Check out everything you can do on the Nighthawk app! Run a speed test, pause the Internet, see all the connected devices, and more.

### NIGHTHAWK

#### Contents

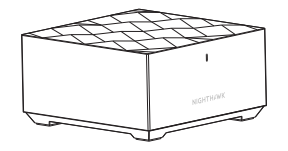

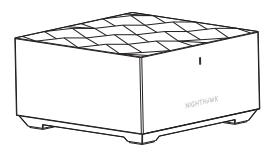

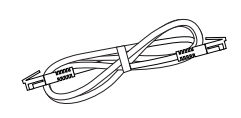

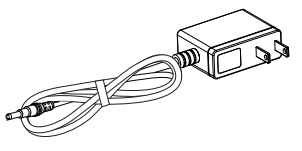

Router

Satellite

Ethernet Cable

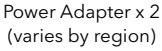

#### Overview

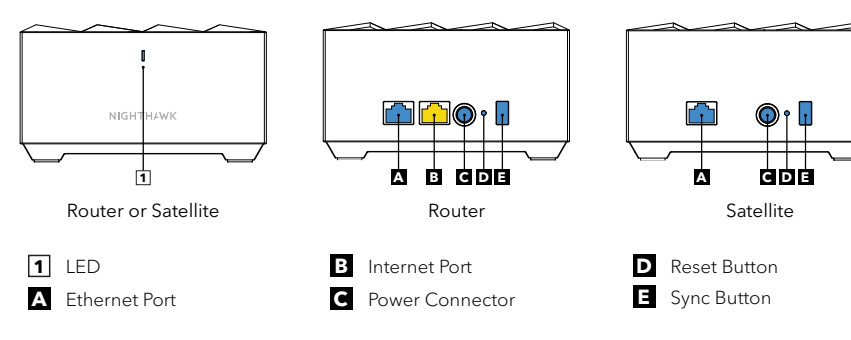

#### **Support and Community**

Visit *netgear.com/support* to get your questions answered and access the latest downloads.

You can also check out our NETGEAR Community for helpful advice at *community.netgear.com*.

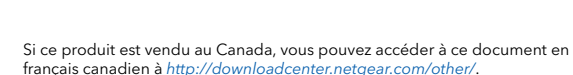

(If this product is sold in Canada, you can access this document in Canadian French at http://downloadcenter.netgear.com/other/.)

For regulatory compliance information including the EU Declaration of Conformity, visit https://www.netgear.com/about/regulatory/.

See the regulatory compliance document before connecting the power supply.

December 2019

#### NETGEAR INTERNATIONAL LTD

Floor 1, Building 3, University Technology Centre Curraheen Road, Cork, T12EF21, Ireland

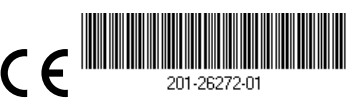

#### **NETGEAR**<sup>®</sup>

NETGEAR, Inc.

350 East Plumeria Drive San Jose, CA 95134, USA © NETGEAR, Inc., NETGEAR and the NETGEAR Logo are trademarks of NETGEAR, Inc. Any non-NETGEAR trademarks are used for reference purposes only.